3. számú melléklet

#### A regisztráció technikai folyamatának bemutatása példán és mintákon keresztül!

Az elektronikus árunyilatkozat adás első lépéseként az elektronikus eljárásban rész venni kívánó ügyfélnek regisztráltatnia kell magát.

A regisztráció folyamata tulajdonképpen kettő részből áll, amelyek időrendisége nincs meghatározva:

### Ügyfél regisztráció:

A NAV új ügyfelei részére a VPID szám kiadásakor már lehetőség nyílik regisztrálásra, azonban a regisztráció természetesen a későbbiek során bármikor elvégezhető. A regisztrációs eljárás keretében az ügyfelek szükséges adatait a vám- és pénzügyőri igazgatóságok az Egységes Ügyfélcímtárba rögzítik.

#### Felhasználó regisztráció:

Ahhoz, hogy a felhasználó webes alkalmazáson, illetve web szolgáltatáson keresztül elektronikus adatcserét folytathasson, a KKK2-n regisztrálnia kell magát alapszintű felhasználóként. Ezt oly módon kezdeményezheti, hogy a kezdőlapon a "Regisztráció" menüpontra kattint és a szükséges adatokat megadja,

Ezek az adatok a következők:

- ➢ Vezetéknév
- ➤ utónév1
- ➤ Utónév2
- ➤ E-mail cím
- ➤ Jelszó

|   | 🖉 KKK2 - Külső Kommunikációs Központ 2.0   Nemzeti Adó- és Vámhivatal - Windows Internet Explorer 📃 🗖 🔀                                                                                                    |
|---|----------------------------------------------------------------------------------------------------|
|   | 🕞 🕤 👻 🖻 https://kkk.nav.gov.hu/teszt/2/web/                                                                                                    |
|   | Eájl Szerkesztés <u>N</u> ézet Ked <u>v</u> encek <u>E</u> szközök <u>S</u> úgó                                                                                                    |
|   | 👷 🎄 🎉 KKK2 - Külső Kommunikációs Központ 2.0   Nemzeti Ad 👘 🔹 🎼 🖈 🔂 🔹 🎰 🔹 🔂 📩 👘 😨 Lap 👻 🔅 Eszközök 👻                                                                                                    |
|   | Nemzeti Adó- és Vámhivatal                                                                                                    |
|   | Külső Kommunikációs Központ 2.0                                                                                                    |
|   |                                                                                                    |
| 4 | Regisztráció   Saját adaták   Ügyter NY-vorrasználói   Üzenetek kezelése   XML séma letöttése   Felhasználó   Jelszó   Bejelentkezés   Etőtései tiltásó   Nemzeti Adó- és Vámhivatal   Magyarország hu   OpenKKK Portál |
|   |                                                                                                    |

| C KKK2 - Külső Kommunikáci                                                                         | ós Központ 2.0 | Nemzeti Adó- és Vámhivatal - Windows Inte | rnet Explorer |   |  |  |  |
|----------------------------------------------------------------------------------------------------|----------------|-------------------------------------------|---------------|---|--|--|--|
| 🚱 🕞 👻 https://kkk.nav.gov.hu/teszt/2/web/Pages/Anonymous/CreateUser/CreateUser.aspx 🛛 🖌 🚱 🔀 Google |                |                                           |               |   |  |  |  |
| Eájl Szerkesztés <u>N</u> ézet Kedyencek <u>E</u> szközök <u>S</u> úgó                             |                |                                           |               |   |  |  |  |
| 😪 🏟 🎉 KKK2 - Külső Kommunikációs Központ 2.0   Nemzeti Ad                                          |                |                                           |               |   |  |  |  |
| Nemzeti Adó- és Vámhivatal                                                                         |                |                                           |               |   |  |  |  |
| Külső Kommunikációs Központ 2.0                                                                    |                |                                           |               |   |  |  |  |
|                                                                                                    |                |                                           |               |   |  |  |  |
| Regisztráció<br>Saját adatok                                                                       |                |                                           |               |   |  |  |  |
| Üzenetek kezelése                                                                                  | Vezetéknév:    | TESZT                                     |               |   |  |  |  |
| XML séma letöltése                                                                                 | Utónév 1.:     | ÜGYFÉL                                    |               | ≡ |  |  |  |
| Felhasználó:<br>Jelszó:                                                                            | Utónév 2.:     | PÉLDA                                     |               |   |  |  |  |
| Bejelentkezés                                                                                      | E-mail cím:    | teszt@teszt.hu                            |               |   |  |  |  |
| <u>Elfeleitett jelszó</u><br>Normzoti Adó, ác Vámbiyatal                                           | Új jelszó:     | •••••                                     |               |   |  |  |  |
| Magyarország.hu                                                                                    | Új jelszó:     | •••••                                     |               |   |  |  |  |
| OpenKKK Portál                                                                                     |                | Regisztrál                                |               |   |  |  |  |

# Tisztelt TESZT ÜGYFÉL PÉLDA!

Értesítjük, hogy Önt, mint KKK-WEB felhasználót TESZT ÜGYFÉL PÉLDA néven, 106301 belépési néven rendszerünkben regisztráltuk. Regisztrációs kérelmének aktiválásához kérjük kattintson az alábbi linkre:

https://kkk.nav.gov.hu/teszt/2/web/Pages/Anonymous/MailPages/ActivateUser.aspx?urlcode=102570-F8453-E3FB5-CECF7-7F4C5-415B0

Amennyiben bármilyen kérdése, észrevétele van a regisztrációval vagy az elektronikus ügyintézéssel kapcsolatban, kérjük keresse fel a területileg illetékes vámszervet, vagy érdeklődjön a 06(1)345 37 88 (informatikai helpdesk) telefonszámon, vagy küldjön e-mail üzenetet az <u>it.helpdesk@nav.gov.hu</u> címre.

Köszönettel Nemzeti Adó és Vámhivatal ------Címzett belépési neve: 106301 Üzenet azonosítója: de8c91d2-8eed-c5b6-e040-11ac2e0275de

A rendszer a felhasználó által megadott e-mail címre üzenetet küld, melyben található aktivációs linkre kattintva véglegesíthető a regisztráció, innen kezdve tekinthető a felhasználó alapszintű aktivált felhasználónak.

| 🌈 KKK2 - Külső Kommunikác                                                                                                    | ciós Központ 2.0   Nemzeti Adó- és Vámhivatal - Windows Internet Explorer                                                       |            |  |  |  |  |  |
|----------------------------------------------------------------------------------------------------|----------------------------------------------------------------------------------------------------|------------|--|--|--|--|--|
| 🕞 🗸 🖉 https://kkk.nav                                                                                                    | v.gov.hu/teszt/2/web/Pages/Anonymous/MaiPages/ActivateUser.aspx?urlcode=102570-F8453-E3FB5-CECF7-7F4C5-415B0 🔽 🔒 🚱 🔀 Google     | <b>P</b> - |  |  |  |  |  |
| Eájl Szerkesztés <u>N</u> ézet Kedyencek Eszközök <u>S</u> úgó                                                               |                                                                                                    |            |  |  |  |  |  |
| 🚖 🎄 🎉 KKK2 - Külső Kommunikációs Központ 2.0   Nemzeti Ad                                                                    |                                                                                                    |            |  |  |  |  |  |
| Nemzeti Adó- és Vámhívatal                                                                                                   |                                                                                                    |            |  |  |  |  |  |
| Külső Kommunikációs Központ 2.0                                                                                              |                                                                                                    |            |  |  |  |  |  |
|                                                                                                    |                                                                                                    |            |  |  |  |  |  |
| Regisztráció<br>Saját adatok<br>Ügyfél KKK-felhasználói<br>Üzenetek kezelése<br>XML séma letöltése<br>Felhasználó:<br>Jelső: | Feldolgozási információ<br>A kérés feldolgozását elkezdtük, a feldolgozás eredményéről hamarosan e-mail-ben küldünk értesítést. |            |  |  |  |  |  |
| Elfeleitett ielszó<br>Nemzeti Adó- és Vámhivatal<br>Magyarország hu<br>OpenKKK Portál                                        |                                                                                                    |            |  |  |  |  |  |

# Tisztelt TESZT ÜGYFÉL PÉLDA!

Értesítjük, hogy a KKK-WEB-en sikeresen aktiválta hozzáférését. A hozzáférés érvényesítéséhez kérjük újra jelentkezzen be az alkalmazásba.

Amennyiben bármilyen kérdése, észrevétele van a regisztrációval vagy az elektronikus ügyintézéssel kapcsolatban, kérjük keresse fel a területileg illetékes vámszervet, vagy érdeklődjön a 06(1)345 37 88 (informatikai helpdesk) telefonszámon, vagy küldjön e-mail üzenetet az <u>it.helpdesk@nav.gov.hu</u> címre.

Köszönettel Nemzeti Adó és Vámhivatal ------Címzett belépési neve: 106301 Üzenet azonosítója: de8d688a-6bb6-e35f-e040-11ac2e021383

## Ügyfél és a felhasználó összerendelése, Elsődleges Felhasználó létrehozása:

Az EÜC-ben nyilvántartásba vett ügyfél és az alapszintű aktivált felhasználó a kapott aktivációs kóddal köthető össze a KKK WEB felületén a "Saját adatok / Ügyfél regisztráció aktiválása" menüpont alatt. Az ily módon összekötött felhasználó lesz az ügyfél elsődleges felhasználója.

Amennyiben szükséges, fenti témában részletes információ található a <u>https://openkkk.nav.gov.hu</u> weboldalon a kkk2 web felhasználói kézikönyvében, amely az alábbi linkre kattintva közvetlenül elérhető:

https://openkkk.nav.gov.hu/Dokumentumok/Kézikönyvek/

Nemzeti Adó és Vámhivatal